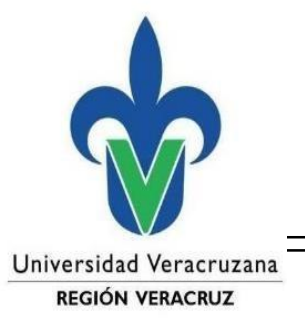

Centro Regional de Informática Veracruz

Atención Técnica a Usuarios

## Configuración de una VPN en MacOS Sonoma 14.4

Para realizar la configuración de la conexión VPN desde una MacOS Sonoma 14.4, vamos al icono de **red inalámbrico**, seleccionamos **Configuración de WI-Fi**. Nos aparecerá la siguiente pantalla.

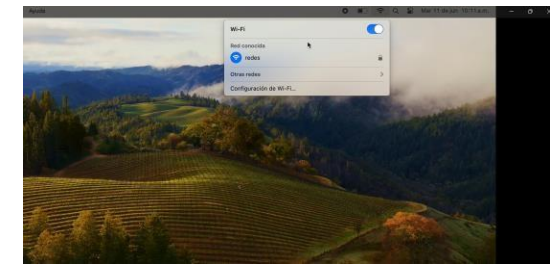

|                                   |                       | A MARK         |
|-----------------------------------|-----------------------|----------------|
|                                   | < > Wi-Fi             |                |
| Buscar                            | 🕞 Wi-Fi               | $\bigcirc$     |
| Iniciar sesión<br>con tu Apple ID | redes<br>Con conexión | â 🗢 Detailes   |
| Wi-Fi                             |                       |                |
| Bluetooth                         | Red conocida          |                |
| Red                               | ✓ redes               | 🔒 🗢 💬          |
| Notificaciones                    |                       |                |
| 🕖 Sonido                          | Otras redes           |                |
|                                   | CAELL                 |                |
| Tiempo en pantalla                |                       |                |
| General                           | eduroam               | ê              |
| Aspecto                           | iMac de BETT          | 8 🗢            |
| Accesibilidad                     | iMac de Francisco     |                |
| Centro de control                 |                       |                |
| Siri y Spotlight                  | MEGACABLE-5G-60A6     | ê <del>?</del> |
| Privacidad y seguridad            | redes5G               | € 奈            |
| Escritorio y Dock                 | RILIV                 | 6              |
| 2 Pantallas                       |                       | •              |
| Eondo de pantalla                 | RIUV_INVITADO         | <u> </u>       |

Le damos clic en el **"Red"** que sirve para agregar una nueva conexión. Nos aparecerá una ventana en la cual seleccionaremos el Tipo de VPN en los tres puntitos y le damos **agregar** configuración de VPN, aquí seleccionamos L2TP sobre IPsec.

|                        | < > Red                                                                                                    | Manufact                                           | and the second second se |                      |
|------------------------|----------------------------------------------------------------------------------------------------|----------------------------------------------------|----------------------------------------------------------------------------------------------------|----------------------|
| Q Buscar               | S Wi-Fi<br>Convectado                                                                                           | ,                                                  | ··· • ?                                                                                                    | 2                    |
| Iniciar sesión         |                                                                                                    |                                                    | Agregar servicio                                                                                                    | Maria Contraction    |
|                        | E Firewall                                                                                                    | >                                                  | Agregar configuración de VPN                                                                                                    | L2TP sobre IPSec     |
| Bluetooth              | Otros servicios                                                                                                 |                                                    | Administrar interfaces virtuales                                                                                                    | Cisco IPSec<br>IKEv2 |
| Notificaciones         | Puente Thunderbolt<br>Sin conexión                                                                              | >                                                  | Libicaciones                                                                                                    | . Marchart           |
| 🚺 Sonido               |                                                                                                    |                                                    | obicaciones                                                                                                    |                      |
| C Enfoque              |                                                                                                    | K · 3                                              |                                                                                                    |                      |
| Iiempo en pantalla     |                                                                                                    | Agregar servicio<br>Agregar configuración de VPN > |                                                                                                    |                      |
| 🕑 General              |                                                                                                    | Administrar interfaces virtuales                   | and the second second se |                      |
| O Aspecto              |                                                                                                    | Establecer orden de servicios                      |                                                                                                    |                      |
| O Accesibilidad        |                                                                                                    | Ubicaciones >                                      |                                                                                                    |                      |
| Centro de control      |                                                                                                    |                                                    |                                                                                                    |                      |
| Siri y Spotlight       |                                                                                                    |                                                    |                                                                                                    |                      |
| Privacidad y seguridad |                                                                                                    |                                                    |                                                                                                    |                      |
| Escritorio y Dock      |                                                                                                    | Carter-Ket                                         |                                                                                                    |                      |
| 🚱 Pantallas            |                                                                                                    |                                                    |                                                                                                    |                      |
| Eondo de pantalla      | Million States                                                                                                  |                                                    |                                                                                                    |                      |
|                        | A STATE OF A STATE OF A STATE OF A STATE OF A STATE OF A STATE OF A STATE OF A STATE OF A STATE OF A STATE OF A |                                                    |                                                                                                    |                      |

Elaboró: Centro Regional de Informática Veracruz Fecha de Actualización: 12-junio-2024 Se desplegará la siguiente ventana para crear la VPN, se llenan los datos que se solicitan, en el campo nombre mostrado se sugiere colocar (VPN UV), en el campo configuración seleccionamos **predeterminado**, en el campo dirección del servidor se coloca: **148.226.48.11**, en el campo nombre de la cuenta colocamos: Veracruz\ (es importante colocar la diagonal invertida) y en el campo secreto compartido se coloca: **4501UVe\*.** \*

| 0 🗧                                                                                                    | < > VPN                                                                                                    |                                                                                                    |
|----------------------------------------------------------------------------------------------------|----------------------------------------------------------------------------------------------------|----------------------------------------------------------------------------------------------------|
| Q Buscar                                                                                                    | VDN 11V                                                                                                    |                                                                                                    |
| L2TP sobre IPSec                                                                                                    | Nombre mostrado                                                                                                    | VPN UV                                                                                               |
| TCP/IP                                                                                                    | Dirección IP                                                                                                    | 148.226.48.19                                                                                        |
| 8 I DNS                                                                                                    | Conectada durante                                                                                                    | 00:01                                                                                                |
| Proxies                                                                                                    | Configuración                                                                                                    | Predeterminado ≎                                                                                     |
|                                                                                                    | Dirección del servidor                                                                                                    | 148.226.48.11                                                                                        |
| <b>a</b> ()                                                                                                    | Nombre de la cuenta                                                                                                    | veracruz\                                                                                            |
|                                                                                                    | Autenticación del usuario                                                                                                    | Contraseña ≎                                                                                         |
| 0                                                                                                    | Contraseña                                                                                                    |                                                                                                    |
|                                                                                                    | Autenticación del equipo                                                                                                    | Secreto compartido 😂                                                                                 |
|                                                                                                    | Secreto compartido                                                                                                    | •••••                                                                                                |
|                                                                                                    | Eliminar configuración                                                                                                    | Cancelar OK                                                                                          |
| Escritorio y Dock     Pantallas                                                                                                    |                                                                                                    |                                                                                                    |
| Escritorio y Dock     Pantallas     O • •                                                                                                    | < > Red                                                                                                    |                                                                                                    |
|                                                                                                    | < > Red  Wi-Fi Conectado                                                                                                    | >                                                                                                    |
|                                                                                                    | < > Red                                                                                                    | 148.226.48.11                                                                                        |
|                                                                                                    | < > Red                                                                                                    | 148.226.48.11<br>veracruz(                                                                           |
| Escritorio y Dock<br>Pantallas<br>Q Buscar<br>Q Buscar<br>Iniciar sesión<br>M L2TP sobre IPSec<br>Opciones<br>TCP/IP<br>DNS                                                                                                    | <ul> <li>Red</li> <li>Wi-Fi</li> <li>Conectado</li> <li>Dirección del servidor</li> <li>Nombre de la cuenta</li> <li>Autenticación del usuario</li> </ul>                                                                                                    | 148.226.48.11<br>veracruz≬<br>Contraseña ≎                                                           |
| Escritorio y Dock<br>Pantallas<br>Q Buccar<br>Q Buccar<br>Diriciar sesión<br>Miciar Sesión<br>Diriciar Sesión<br>Diriciar Sesión<br>Diriciar Sesión<br>Diriciar Sesión<br>Diriciar Sesión<br>Diriciar Sesión<br>Proxies<br>Proxies                                                                                                    | <ul> <li>Red</li> <li>Wi-Fi</li> <li>Conectado</li> <li>Dirección del servidor</li> <li>Nombre de la cuenta</li> <li>Autenticación del usuario</li> <li>Contraseña</li> </ul>                                                                                         | 148.226.48.11<br>veracruz↓<br>Contraseña ≎                                                           |
| Escritorio y Dock  Pantallas                                                                                                    | <ul> <li>Red</li> <li>Wi-Fi</li> <li>Conectado</li> <li>Dirección del servidor</li> <li>Nombre de la cuenta</li> <li>Autenticación del usuario</li> <li>Contraseña</li> <li>Autenticación del equipo</li> </ul>                                                       | 148.226.48.11<br>veracruz<br>Contraseña ≎<br>Secreto compartido ≎                                    |
| Escritorio y Dock<br>Pantallas<br>Calificar sesión<br>Calificar sesión                                                                                                    | <ul> <li>Red</li> <li>Wi-Fi</li> <li>Conectado</li> <li>Dirección del servidor</li> <li>Nombre de la cuenta</li> <li>Autenticación del usuario</li> <li>Contraseña</li> <li>Autenticación del equipo</li> <li>Secreto compartido</li> </ul>                           | 148.226.48.11<br>veracruz<br>Contraseña ٥<br>Secreto compartido ۞<br>L                               |
| Escritorio y Dock<br>Pantallas<br>California<br>California | <ul> <li>Red</li> <li>Wi-Fi</li> <li>Conectado</li> <li>Dirección del servidor</li> <li>Nombre de la cuenta</li> <li>Autenticación del usuario</li> <li>Contraseña</li> <li>Autenticación del equipo</li> <li>Secreto compartido</li> <li>Nombre del grupo</li> </ul> | 148.226.48.11<br>veracruz<br>Contraseña ٥<br>Secreto compartido ۞<br>L<br>Opcional                   |
| Escritorio y Dock Pantallas                                                                                                    | <ul> <li>Red</li> <li>Wi-Fi</li> <li>Conectado</li> <li>Dirección del servidor</li> <li>Nombre de la cuenta</li> <li>Autenticación del usuario</li> <li>Contraseña</li> <li>Autenticación del equipo</li> <li>Secreto compartido</li> <li>Nombre del grupo</li> </ul> | 148.226.48.11<br>veracruz<br>Contraseña<br>Secreto compartido<br>Iterene<br>Opcional                 |
| <ul> <li>Privactuda y segunda</li> <li>Escritorio y Dock</li> <li>Pantallas</li> <li>Q Buscar</li> <li>Iniciar sesión</li> <li>L2TP sobre IPSec</li> <li>Opciones</li> <li>TCP/IP</li> <li>DNS</li> <li>Proxies</li> <li>Proxies</li> <li>Image: Security of the security of the security of t</li></ul>                                                                                                    | <ul> <li>Red</li> <li>Wi-Fi<br/>Conectado</li> <li>Dirección del servidor</li> <li>Nombre de la cuenta</li> <li>Autenticación del usuario</li> <li>Contraseña</li> <li>Autenticación del equipo</li> <li>Secreto compartido</li> <li>Nombre del grupo</li> </ul>      | 148.226.48.11<br>veracruz<br>Contraseña 🗘<br>Secreto compartido 🗘<br>I<br>Opcional<br>Cancelar Crear |
| <ul> <li>Privacidad y seguridad</li> <li>Escritorio y Dock</li> <li>Pantallas</li> <li>Q Buscar</li> <li>Iniciar sesión</li> <li>Iniciar sesión</li> <li>Uppin la seguridad</li> <li>Copciones</li> <li>TCP/IP</li> <li>DNS</li> <li>Proxies</li> <li>Proxies</li> <li>Image: Seguridad</li> <li>Privacidad y seguridad</li> </ul>                                                                                                    | <ul> <li>Red</li> <li>Wi-Fi<br/>Conectado</li> <li>Dirección del servidor</li> <li>Nombre de la cuenta</li> <li>Autenticación del usuario</li> <li>Contraseña</li> <li>Autenticación del equipo</li> <li>Secreto compartido</li> <li>Nombre del grupo</li> </ul>      | 148.226.48.11<br>veracruz<br>Contraseña<br>Secreto compartido<br>L.<br>Opcional                      |
| Privacidad y segundad Escritorio y Dock Pantallas Buscer Buscer Diciar sesión Copciones TCP/IP DNS Proxies I Proxies I Privacidad y seguridad I Escritorio y Dock                                                                                                    | <ul> <li>Red</li> <li>Wi-Fi</li> <li>Conectado</li> <li>Dirección del servidor</li> <li>Nombre de la cuenta</li> <li>Autenticación del usuario</li> <li>Contraseña</li> <li>Autenticación del equipo</li> <li>Secreto compartido</li> <li>Nombre del grupo</li> </ul> | 148.226.48.11<br>Veracruz<br>Contraseña<br>Secreto compartido<br>L.<br>Opcional                      |

Finalmente le damos clic en crear.

Elaboró: Centro Regional de Informática Veracruz Fecha de Actualización: 12-junio-2024

Realizando los pasos anteriores, podemos visualizar la **VPN** que acabamos de crear en la sección de Red, como se muestra en la siguiente imagen.

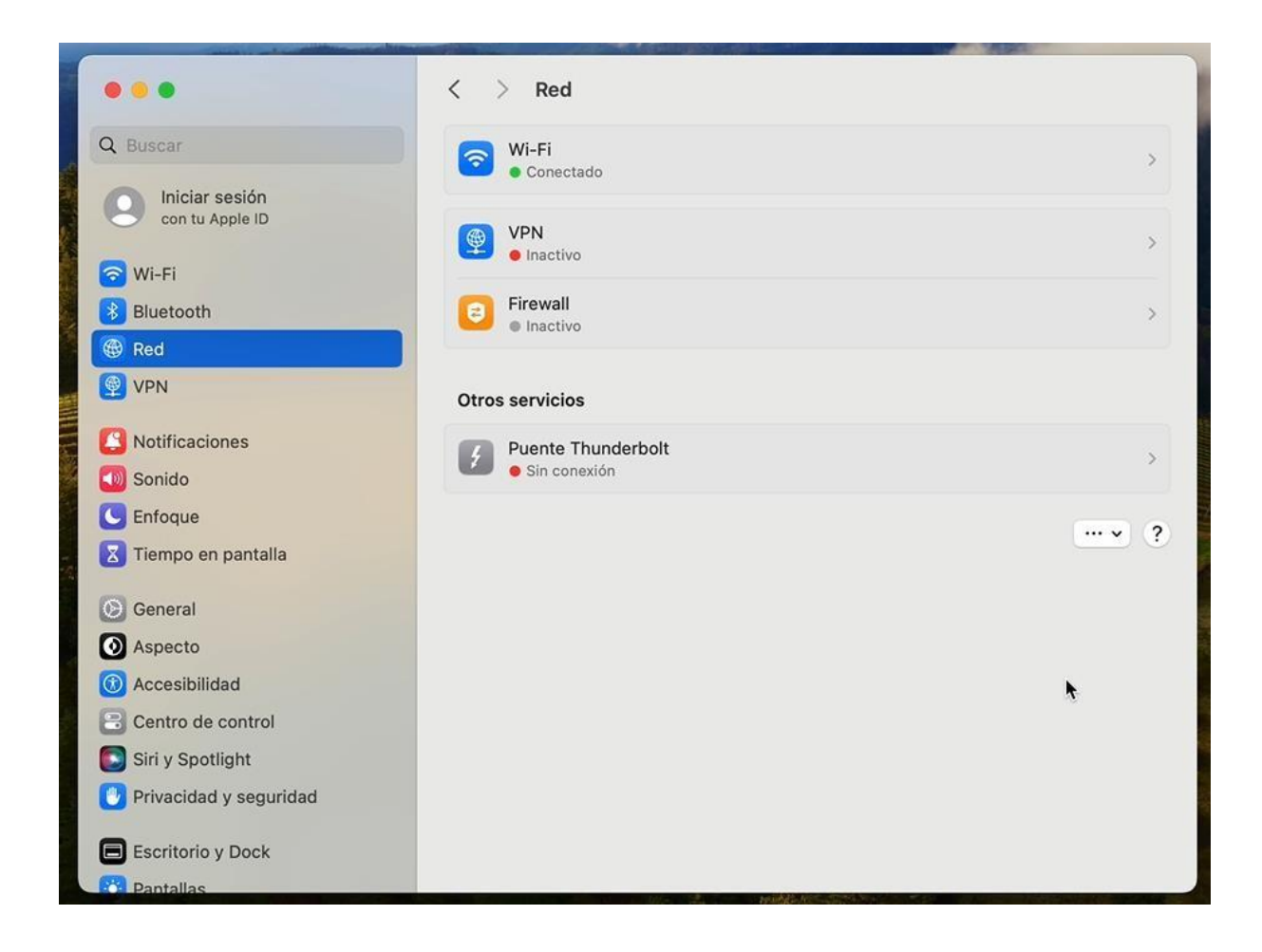

En la ventana anterior, seleccionamos la **VPN**, le damos clic y se abrirá la siguiente ventana en la cual se enciende la VPN para se desliza el botón a la derecha.

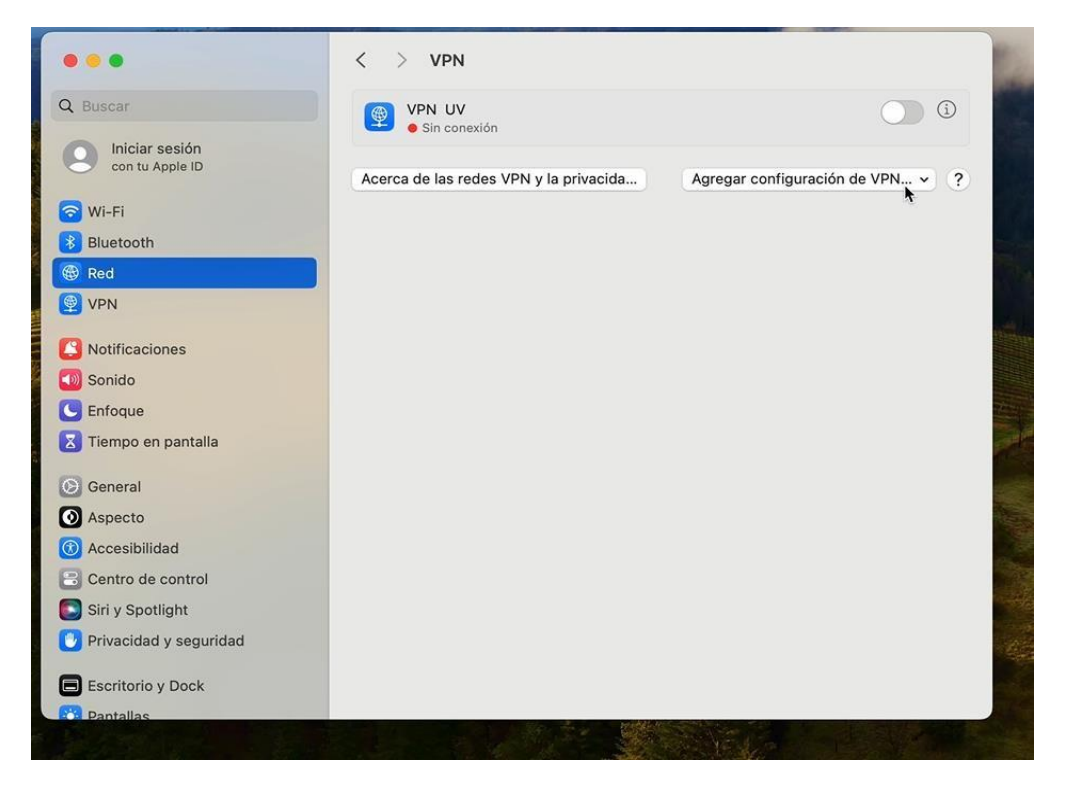

Elaboró: Centro Regional de Informática Veracruz Fecha de Actualización: 12-junio-2024

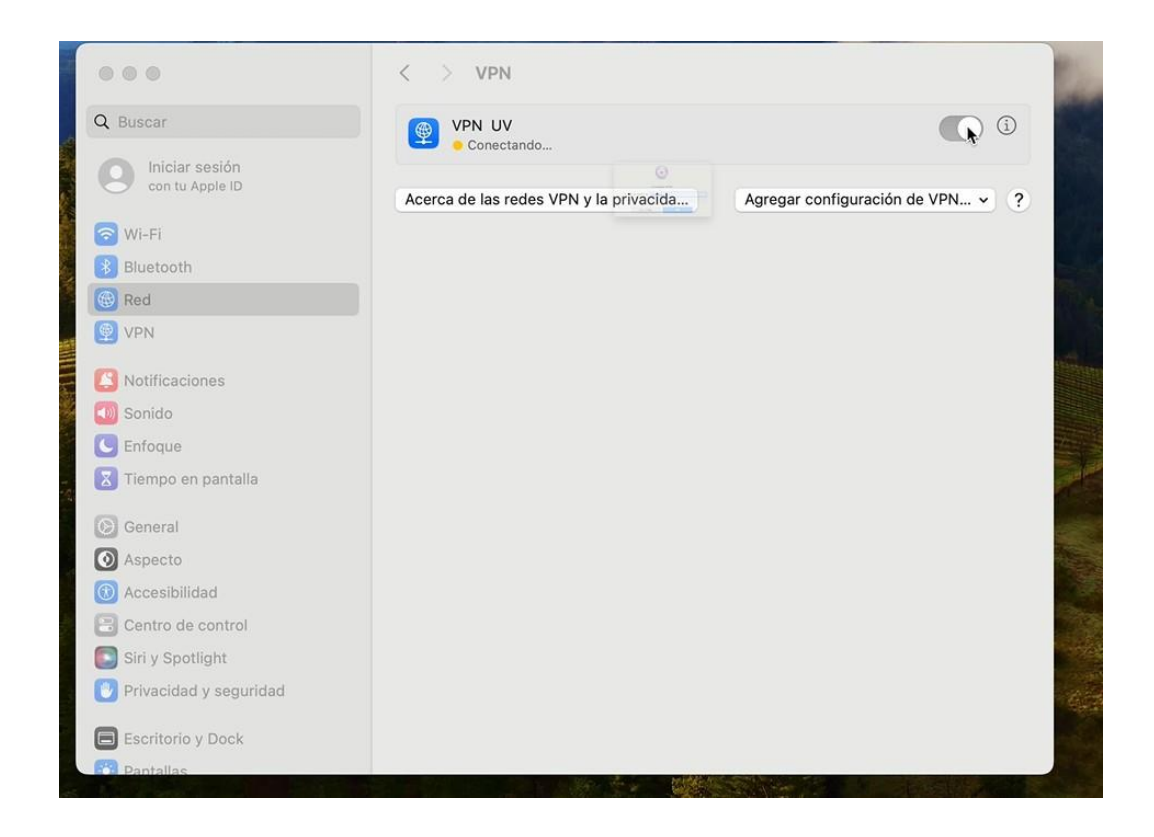

Cuando se enciende la VPN aparece la siguiente ventana en la cual se tiene que colocar los datos de nuestra cuenta institucional y nuestra contraseña, le damos clic en **ok**.

| ••• <                             |                                         |            |
|-----------------------------------|-----------------------------------------|------------|
| Q Buscar                          |                                         | <b>(</b> ) |
| Iniciar sesión<br>con tu Apple ID | Conexión VPN                            | le VPN 🗸 ? |
| 🛜 Wi-Fi                           | Ingresa tu contraseña: veracruz/dcatana |            |
| 8 Bluetooth                       |                                         |            |
| 🛞 Red                             | Cancelar OK                             |            |
| 😰 VPN                             |                                         |            |
| Notificaciones                    |                                         |            |
| ໜ Sonido                          |                                         |            |
| C Enfoque                         |                                         |            |
| 🔀 Tiempo en pantalla              |                                         |            |
| Seneral                           |                                         |            |
| O Aspecto                         |                                         |            |
| (1) Accesibilidad                 |                                         |            |
| 🖹 Centro de control               |                                         |            |
| Siri y Spotlight                  |                                         |            |
| 🕑 Privacidad y seguridad          |                                         |            |
| Escritorio y Dock                 |                                         |            |
| Pantallas                         |                                         |            |

una vez realizado el paso anterior nos aparece la leyenda conectado a la VPN.

| •••                               | < > VPN                                |                                  |
|-----------------------------------|----------------------------------------|----------------------------------|
| Q Buscar                          | VPN UV                                 |                                  |
| Iniciar sesión<br>con tu Apple ID | Acerca de las redes VPN y la privacida | Agregar configuración de VPN • ? |
| 🛜 Wi-Fi                           |                                        |                                  |
| Bluetooth                         |                                        |                                  |
| 🛞 Red                             |                                        |                                  |
| 👰 VPN                             |                                        |                                  |
| Notificaciones                    |                                        |                                  |
| 🔟 Sonido                          |                                        |                                  |
| C Enfoque                         |                                        |                                  |
| Iiempo en pantalla                |                                        |                                  |
| 🕑 General                         |                                        |                                  |
| O Aspecto                         |                                        |                                  |
| (1) Accesibilidad                 |                                        |                                  |
| Centro de control                 |                                        |                                  |
| Siri y Spotlight                  |                                        |                                  |
| 🕑 Privacidad y seguridad          |                                        |                                  |
| Escritorio y Dock                 |                                        |                                  |
| Dentallac                         |                                        |                                  |